## SUBMITTING IPDP VIA EMPLOYEE KIOSK 9/10/2019

- 1. Navigate to <u>https://kiosk.mcoecn.org</u> to log into your Employee Kiosk Account
  - a. Issues Logging In: Click the Forgot Your Password RESET. You will get an email to reset your password.
  - b. Other Log In Issues: Contact Laura Cassell (Icassell@fairfieldesc.org).
  - c. Enter your username (Fairfield County Email Address)
  - d. Password: \*\*Whatever you made it when setting up your account\*\*
  - e. Click Login

| M Inbox (3) - wkirby@fairfieldes.co 🗙 🕅 FAIRFIELD COUNTY ESC - Calenci 🗴 🔘 Employee Klosk Login 🗙 🕂                                                                                                    | - 6 ×                         |
|----------------------------------------------------------------------------------------------------|-------------------------------|
| ← → C                                                                                                    | ⊶☆ ♀ � � ◎ :                  |
| 🔇 DASL SIGN IN 🦻 Assessment Literac 🔇 Grade Card Builder 🔇 Ohio AmeriCorps P 🖹 striving readers grant 👔 Reading Tiered Fide 👸 Sign In - ProgressB                                                                                                | Solar Power and Lig »         |
| C Employee                                                                                                    | *<br>*                        |
| Imail Address         Witrby@Pfairfieldesc.org         Persond         Imail Address         Witrby@Pfairfieldesc.org         Persond         Engin         Engin         Engin         Engin         King to gar Password? Click here to reset. |                               |
|                                                                                                    | ► ► all 11:00 AM<br>9/10/2019 |

2. Upon logging into your account, you should see the screen below. In the upper right corner in the blue header bar, click <u>APPS</u> and select <u>IPDP</u>.

| M Inbox (3) - wkirby@fairfieldesc.or 🗙 🛛 🚺              | FAIRFIELD COUNTY ESC - Calend X 🛇 Employee Profile X + - 🗖 🗙                                                                        |  |  |  |  |  |  |
|---------------------------------------------------------|----------------------------------------------------------------------------------------------------|--|--|--|--|--|--|
| $\leftrightarrow$ $\rightarrow$ C $$ kiosk.managementco | uncil.org/apex/f?p=KIOSK:3:634894100059::::: ጵ 🝳 🤨 🕲 😨                                                                              |  |  |  |  |  |  |
| 🔇 DASL SIGN IN 🍺 Assessment Literac                     | 🛇 Grade Card Builder 🔇 Ohio AmeriCorps P 👔 striving readers grant 👔 Planng Tiered non 👖 Sign In - ProgressB 🔅 Solar Power and Lig 🔋 |  |  |  |  |  |  |
| Employee                                                | H Apps ▼ S Links ▼ Contact Kiosk Admin 久 WKIRBY@FAIRFIELDESC.CRG ▼                                                                  |  |  |  |  |  |  |
| D Employee Kiosk Documentation                          | Employee Kiosk                                                                                                    |  |  |  |  |  |  |
| 오 Profile                                               | KIOSK Announcement Board                                                                                                    |  |  |  |  |  |  |
| E Position Details                                      | Scheduled Maintenance Windows ±                                                                                                    |  |  |  |  |  |  |
| 🖾 Payslip 🗸 🗸                                           |                                                                                                    |  |  |  |  |  |  |
| 🛍 Leave Balances                                        | Security/Privacy Announcement ±                                                                                                    |  |  |  |  |  |  |
| View/Print W-2                                          |                                                                                                    |  |  |  |  |  |  |
| 🔇 Change Password                                       | Employee Profile                                                                                                    |  |  |  |  |  |  |
| Correspondence                                          |                                                                                                    |  |  |  |  |  |  |
| District Web Site                                       | Request Profile Data Change(s)                                                                                                    |  |  |  |  |  |  |
|                                                         | Employee ID: KIRB00001 State Certification OH144225                                                                                 |  |  |  |  |  |  |
|                                                         | Name                                                                                                    |  |  |  |  |  |  |
|                                                         | First Name: WILLIAM Middle M Last Name: KIRBY Suffac -<br>Name:                                                                     |  |  |  |  |  |  |
|                                                         | Legal First - Legal - Legal Last - Legal Suffic -<br>Name: Middle Name:<br>Name:                                                    |  |  |  |  |  |  |
| 듬 🥭 📴 🚺 🛐                                               | 🐨 📀 🚞                                                                                                    |  |  |  |  |  |  |

3. Now you are in the LPDC area of Employee Kiosk. On the left side of the screen, you will see <u>Individual Navigation</u>. Click the down arrow next to <u>Individual Navigation</u>.

| Inbox (3) - wkirby@fairfieldesc.or | × FAIRFIELD COUNTY ESC - Calend       | × Individual Profile ×                   | +    |               |                |                         |               |                     |                 | ×                |
|------------------------------------|---------------------------------------|------------------------------------------|------|---------------|----------------|-------------------------|---------------|---------------------|-----------------|------------------|
| ← → C 🔒 kiosk.manag                | ementcouncil.org/apex/f?p=220:10:6348 | 894100059::NO:::&success_msg=UGxhbiBT    | dGF0 | dXMgU1VI      | DQ0VTU0ZV      | TExZIHNIdCB0b           | yAiRGV        | ☆ 🛛 🦁               | 0               | <b>)</b> :       |
| DASL SIGN IN DASSESSMENT I         | Literac 🚱 Grade Card Builder 🔇 Ohi    | io AmeriCorps P 👔 striving readers grant | °≩ ₽ | Reading Tiere | ed Fide 👫      | Sign In - Progre        | ssB 🔶 S       | olar Power and L    | .ig             | >>               |
|                                    |                                       | E IPDP Profile 👌 Development Activities  | 0    |               | nittee  🏦 D    | istrict Admin 🛛 🔒       | Apps 🔻 🛛 🔎    | , wkirby@fair       | FIELDESC.OR     | G▼               |
| 🙏 Individual Navigati 🗡            | User Information                      |                                          | F    | Positions     |                |                         |               |                     |                 |                  |
| E 11 w.                            |                                       |                                          |      | ositions      |                |                         |               |                     |                 |                  |
| ET Create Plan                     | Name:<br>WILLIAM M KIRBY              |                                          |      | District      | Employee<br>ID | Job Title               | Job<br>Status | Supervisor<br>Email | Building<br>IRN |                  |
| ‡≣ LPDC Guid lines                 | Email Address:                        |                                          |      | 46839         | KIRB00001      | CURRICULUM              | Active        |                     | 046839          |                  |
|                                    | WKIRDT@FAIRFIELDESC.ORG               |                                          |      |               |                |                         |               |                     |                 |                  |
| 💼 District Admin lavi 🗸            | OH1442250                             |                                          |      |               |                |                         |               |                     |                 |                  |
|                                    | District:                             |                                          |      |               |                |                         |               |                     |                 |                  |
|                                    | Fairfield Educ Serv Cntr              |                                          |      |               |                |                         |               |                     |                 |                  |
|                                    | Certificates                          |                                          |      |               |                |                         |               |                     |                 |                  |
|                                    |                                       | Certificate ↑≞                           |      |               | Term           | Classification          | Category      |                     | Туре            |                  |
|                                    |                                       |                                          |      |               |                | - and the second second | category      |                     |                 |                  |
| 🕂 🥭 🖪 🔳                            | 🖻 💌 📀 🚞                               |                                          |      |               |                |                         |               |                     | P• .atl 1<br>9/ | :05 PM<br>10/201 |

- 4. Click on Create Plan.
- 5. Select the only option **Fairfield County ESC IPDP Form**.

| M Inbox (3) - wkirby@fairfieldesc.or         | ×   🔟 FAIF     | RFIELD COUNTY ESC - Calend 🗙 🔯 Sel   | lect Template For Plan 🛛 🗙       | +                       |                       |                   | -          | <b>-</b> ×                   | 1 |
|----------------------------------------------|----------------|--------------------------------------|----------------------------------|-------------------------|-----------------------|-------------------|------------|------------------------------|---|
| $\leftarrow$ $\rightarrow$ C $$ kiosk.manage | mentcouncil    | .org/apex/f?p=220:20:634894100059::  | NO:20,21:F_FOCUS_AREA_LIS        | T:&cs=173AC5BF1E6C85EF0 | CF9FE6AB9B9212BD      | ☆ 🔾 🤇             | 0          | <b>W</b> :                   |   |
| 🔇 DASL SIGN IN 🏼 🥑 Assessment Li             | iterac 🔇       | Grade Card Builder 🚷 Ohio AmeriCorps | s P 👔 striving readers grant     | 👔 Reading Tiered Fide   | 👬 Sign In - ProgressB | 🌞 Solar Power and | Lig        | >>                           |   |
| IPDP                                         |                | 🗉 IPDP I                             | Profile 👌 🗮 Development Activiti | es 🔘 LPDC Committee 🏥   | District Admin 🖁 Apps | ∙ Ջ wkirby@fai    | RFIELDESC. | DRG 🔻                        |   |
| ♀ Individual Navigati ∨ IPDP Profile         | Select Tem     | plate for Plan                       |                                  |                         |                       |                   |            |                              |   |
| 🖽 Create Plan                                | Select         | Template                             | Owning Committee                 |                         |                       |                   |            |                              |   |
| 1 Activity List                              | Select         | Fairfield County ESC IPDP Form       | Districtwide                     |                         |                       |                   |            |                              |   |
| E LPDC Guidelines                            |                |                                      | 1 - 1                            |                         |                       |                   |            |                              |   |
| 😡 Committee Member 🗸                         |                |                                      |                                  |                         |                       |                   |            |                              |   |
| 🚊 District Admin Navi 🗸                      |                |                                      |                                  |                         |                       |                   |            |                              |   |
|                                              |                |                                      |                                  |                         |                       |                   |            |                              |   |
|                                              |                |                                      |                                  |                         |                       |                   |            |                              |   |
|                                              |                |                                      |                                  |                         |                       |                   |            |                              |   |
|                                              |                |                                      |                                  |                         |                       |                   |            |                              |   |
|                                              |                |                                      |                                  |                         |                       |                   |            |                              |   |
|                                              |                |                                      |                                  |                         |                       |                   |            |                              |   |
|                                              |                |                                      |                                  |                         |                       |                   |            |                              | 1 |
| https://kiosk.managementcouncil.org/ape      | x/f?p=220:21:6 | 34894100059::NO:21:                  |                                  |                         |                       |                   |            |                              |   |
| 📢 🩋 🖪 🚺                                      | P              | ] 🚺 📋 🔜                              |                                  |                         |                       | -                 | Pr all     | 1:09 PM<br>9/10/20 <u>19</u> |   |

In the IPDP plan, enter the name of the plan as the following: First Name Last Name IPDP (i.e. William Kirby IPDP). In the committee section, make sure it defaults to <u>LPDC</u>. Approving supervisor should default to <u>None</u>. In the Applies to section, check <u>All Licenses associated with this IPDP (typically this will be all licenses listed)</u>.

| M Inbox (3) - wkirby@fairfieldesc.o         | 🛛 🗙 🛛 🎹 FAIRFIELD COUNTY ESC. Calend 🗙 🛛 🐼 Development Plan Create 🛛 🗙 🕂                                  | - • ×                                          |
|---------------------------------------------|----------------------------------------------------------------------------------------------------|------------------------------------------------|
| $\leftarrow$ $\rightarrow$ C $$ kiosk.manag | ementcouncil.org/apex/f?p=120:21:634894100059::NO:21:P21_PLAN_TEMPLATE_ID,P21_COMMATTEE_ID:8049           | BB95E2930684E052410A 🙀 🥥 🦁 🗐 💓 🗄               |
| 📀 DASL SIGN IN 🏾 🥑 Assessment               | Literac 🔇 Grade Card Builder 🔇 Ohio AmeriCorps P 👔 Staving readers grant 👔 Stading Tiered Fide 🚦          | ] Sign In - PogressB 🌼 Solar Power and Lig »   |
| IPDP                                        | 📧 IPDP Profit 🔠 Development Activities 💿 LPDC Committee 💧 T                                               | nct Admin 🗄 Apps ▼ 👂 WKIRBY@FAIRFIELDESC.ORG ▼ |
| $^{ m Q}$ Individual Navigation $ 	imes$    |                                                                                                    |                                                |
| Ω Committee Member…      Υ                  | Development Plan - Header                                                                                 |                                                |
| District Admin Navi 🗡                       | Plan Templata                                                                                             |                                                |
|                                             | Fairfield County ESC IPDP Form                                                                            |                                                |
|                                             | Name Of Pla                                                                                               |                                                |
|                                             | William Krby IPDP                                                                                         |                                                |
|                                             | Select Cormittee 📀                                                                                        |                                                |
|                                             | LPDC                                                                                                    |                                                |
|                                             | Approving Supervisor                                                                                      |                                                |
|                                             | None                                                                                                    |                                                |
|                                             | Applies to Licones                                                                                        |                                                |
|                                             | V 0442250 - 5 Year - Professional - License - Adolescence to Young Adult (7-12) - 05/14/2015 - 06/30/2020 |                                                |
|                                             | OH1442250 - 5 Year - Professional - License - Principal - 05/16/2016 - 06/30/2020                         |                                                |
|                                             | Mission: V                                                                                                |                                                |
|                                             | l Year Kenewai                                                                                            |                                                |
|                                             | Other Mission Desc:                                                                                       |                                                |
| 📒 🥭 📔 💵                                     |                                                                                                    | ▲ 💽 📶 1:12 PM<br>9/10/2019                     |

- 7. Below the license list, you will select the following:
  - a. **Mission: Select** <u>Renewal of 5 Year License</u> (Do not select any other option as Resident Educator, Supplemental Licenses are not governed by LPDC).
  - b. Other Mission Desc: Leave blank.
  - c. IPDP Plan: This section is intended to allow you to articulate the activities you will complete for this IPDP. Please Type <u>See the Checklist Below.</u> We have put a check list of activities in rather than have employees write them out. You must enter something in this box to move on.

| M Inbox (3) - wkirby@fairfieldesc.o                                   | x 🛛 🔯 FAIRFIELD COUNTY ESC - Calen: X 🔣 Development Plan Create x +                                                                                                    |                             | - 6           | 5 ×        |
|-----------------------------------------------------------------------|----------------------------------------------------------------------------------------------------|-----------------------------|---------------|------------|
| $\leftrightarrow$ $\rightarrow$ C $$ kiosk.manag                      | ementcouncil.org/apex/f?p=220.21:634894100059::NO:21:P21_PLAN_TEMPLATE_ID,P21_COMMITTEE_ID:8049885                                                                                                    | B95E2930684E053040A 😭       | 0 😗 🕲         | <b>0</b> : |
| 🕲 DASL SIGN IN 🍺 Assessment                                           | iterac 😵 Grade Card Builder 🔇 Ohio AmeriCorps P 👔 striving readers grant 👔 Reading Tiered Fide 🚻 S                                                                                                    | Sign In - ProgressB 🔴 Solar | Power and Lig | 30         |
| 🔳 🏟 IPDP                                                              | 🈇 IPDP Profile 🔚 Development Activities 🔞 LPDC Committee 🏥 Destr                                                                                                    |                             |               |            |
| Զ Individual Navigation ~                                             | None                                                                                                    |                             |               |            |
| <ul> <li>Committee Member ~</li> <li>District Admin Navi ~</li> </ul> | Applies to Licenses<br>Ort1442250 - 5 Year - Professional - License - Adolescence to Young Adult (7-12) - 05/14/2015 - 06/30/2020<br>Ort1442250 - 5 Year - Professional - License - Principal - 05/16/2016 - 06/30/2020 |                             |               |            |
|                                                                       | Mission:<br>Renewal of 5 Year License 👻 🕤                                                                                                    |                             |               |            |
|                                                                       | Other Mission Desc:                                                                                                    |                             |               |            |
|                                                                       | DOP Film See the checklist below.                                                                                                    |                             |               |            |
|                                                                       | 25 ef 1000                                                                                                    |                             |               |            |
|                                                                       | Procedure - Professional Development Plan Goals                                                                                                    |                             |               |            |
|                                                                       | Goal One:                                                                                                    |                             |               |            |
| - 🤌 🖪 🕅                                                               | P3 🗤 🗿 🚞                                                                                                    |                             |               | 1:18 PM    |

- Under the Procedure Professional Development Plan Goals section, you will enter <u>THREE</u> <u>GOALS</u>. For a list of already approved goals by the LPDC, please reference the LPDC Guidelines located in the left black navigation bar. You can enter the number of the goal from the guidelines but you also must type it out! Example of my IPDP below:
  - a. Goal One: #2: Enhance Professional Knowledge
  - b. Goal Two: #23: Learn how to improve student reading skills.
  - c. Goal Three: #32: Increase planning/organizational skills.
  - d. Note: You DO NOT have to use one of the pre-approved goal statements from the LPDC Guidelines. You can create your own goal statements.

| M Inbox (3) - wkirby@fairfieldesc.or                            | x 🔯 FAIRFIELD COUNTY ESC - Calenci x 🔝 Development Plan Greate x +                                                                                                    |
|-----------------------------------------------------------------|----------------------------------------------------------------------------------------------------|
| $\leftrightarrow$ $\rightarrow$ $C$ $\triangleq$ kiosk.manag    | ementcouncil.org/apex/f?p=220.21.634894100059::NO:21:P21_PLAN_TEMPLATE_ID,P21_COMMITTEE_ID.80498895E2930684E053040A 🛧 🥥 🧐 🧐 🗄                                                                                                    |
| 🕙 DASL SIGN IN 🍺 Assessment                                     | Literac 📀 Grade Card Builder 📀 Ohio AmeriCorps P 👔 striving readers grant 🛐 Reading Tiered Fide 👖 Sign In - ProgressB 🌞 Solar Power and Lig »                                                                                                    |
| IPDP _                                                          | 🔝 IPOP Profile 🔡 Development Activities 🔞 LPOC Committee 🛔 District Admin 🖁 Apps 🔻 🎗 WKIRBY@FAIRTELDES.CORG 🔻                                                                                                    |
| A       Individual Navigation ∨         Image: Committee Member | Goal One:<br>#2: Enhance professional knowledge<br>J4 of 2000<br>Goal Two:<br>#22: Learn how to improve student reading skills<br>#32: Learn how to improve student reading skills<br>#32: Learn how to improve student reading skills<br>#32: Increase planning/organizational skills |
|                                                                 | 5 of 2000                                                                                                    |
| 듬 🥭 🖪 関                                                         | 131 PM                                                                                                    |

 In the next section Development Plan – Focus Areas, select the activities you will complete to achieve your IPDP goals. It is the LPDC recommendation that you select as many of the activities as possible so that any professional development activity will county towards renewal.

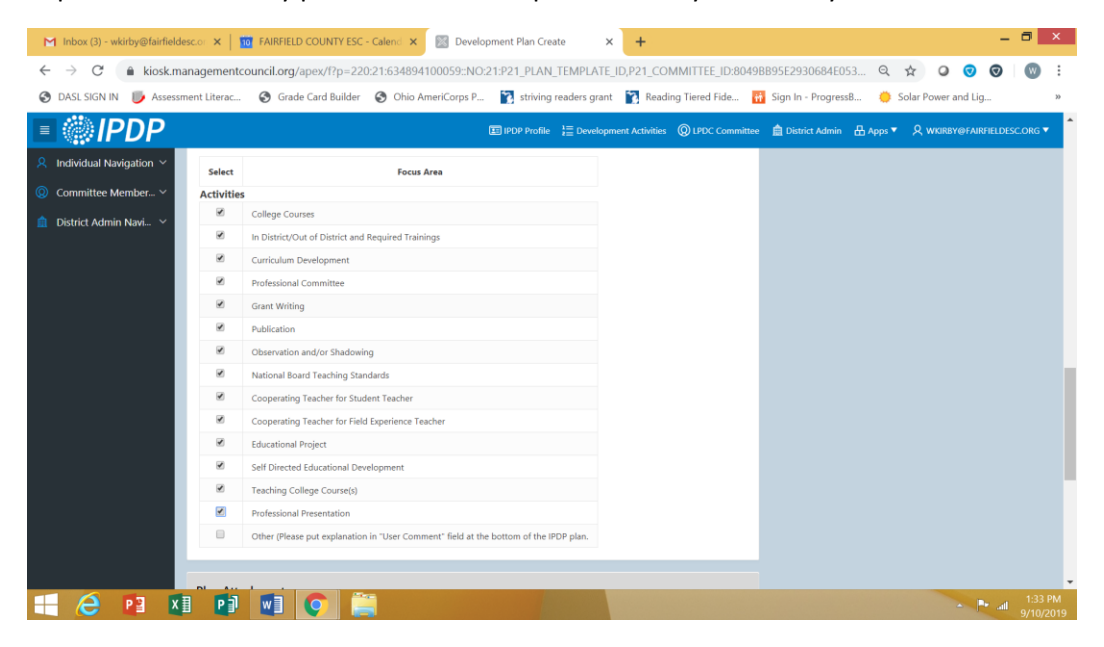

- 10. You do not need to upload anything in the plan attachments when you are creating your new IPDP or moving your IPDP from PDExpress. This will only apply to those folks that are transferring an existing IPDP from another employer to the Fairfield County ESC.
- 11. If you selected **Other** under the activity list, you will need to add comments in the Comment box as to what you will be doing that is not already on the list.
- 12. The last step is to click the blue button <u>Create, Save and Submit Plan for Approval</u>. You will get a green pop up that indicates it was saved and submitted to the LPDC for approval. Upon approval, you will get an email from the system indicating your plan has been approved or been returned for modifications. If returned for modifications, the committee will indicate in the system email what you need to do to change it.